## Reading Milestones 123

## How to Create Reports

- Go to https://readingmilestones.com, and sign in to your account.
- **2.** Click the bar graph icon to the right of the student's name.
- **3.** In the box that pops up, select a level and click **Generate**.
- 4. You can view, download, and print the report.

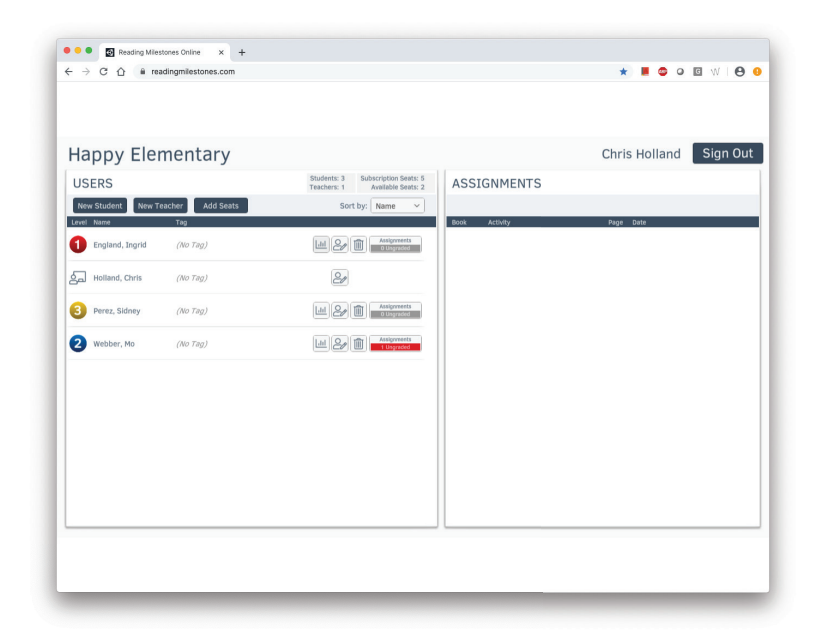

5. Report Scores: Green = 70% or more correct, Red = less than 70% correct.

| 🖲 🔍 💽 Reading Milestones Online 🛛 🖌 🕂 |                                    |                        |         |                                                                                                    |                                                                                                    |         |
|---------------------------------------|------------------------------------|------------------------|---------|----------------------------------------------------------------------------------------------------|----------------------------------------------------------------------------------------------------|---------|
| ← → C ① @ readingmilestones.com       |                                    | * 📕 😂 O 🖬 W 🛛 😌 😣      | ← → C ① | om/combu/reports/report.php                                                                                                    |                                                                                                    | x 📕 😄 O |
|                                       |                                    |                        | Report  | 1/4                                                                                                    |                                                                                                    | ¢       |
|                                       |                                    |                        |         | Peoding Milestone                                                                                                    | s Fourth Edition                                                                                                    |         |
| Hanny Elementary                      |                                    | Chris Holland Sign Out |         | le                                                                                                    | vel 1–Red                                                                                                    |         |
| tappy Liementary                      | REPORT OPTIONS ×                   | china honana olginoat  |         | Student Achieven                                                                                                    | ent Record                                                                                                    |         |
|                                       |                                    |                        |         | un louid Endand                                                                                                    |                                                                                                    |         |
| New Student New Teacher Add Seats     | Select a level and click Generate. |                        |         | Teener Chris Holland School Happy Elementary                                                                                                    | Ser Della 08/01/2019 End Date 05/25/2020                                                                                                    |         |
| vel Name Tag                          | Level:                             | Page Date              |         | Spelling                                                                                                    |                                                                                                    |         |
| England, Ingrid (No Tag)              |                                    |                        |         | Mastery                                                                                                    |                                                                                                    |         |
|                                       |                                    |                        |         | Words 3 3 3 3 3 3 3 3 3 3 3 3 3 3 3 3 3 3 3 3 3 3 3 3 3 3 3 3 3 3 3 3 3 3 3 3 3 3 3 3 3 3 3 3 3 3 3 3 3 3 3 3 3 3 3 3 3 3 3 3 3 3 3 3 3 3 3 3 3 3 3 3 3 3 3 3 3 3 3 3 3 3 3 3 3 3 3 3 3 3 3 3 3 3 3 3 3 3 3 3 3 3 3 3 3 3 <td>1 3 3 3 3 3 3 3 3 3 3 3 3 3 3 3 3 3 3 3 3 3 3 3 3 3 3 3 3 3 3 3 3 3 3 3 3 3 3 3 3 3 3 3 3 3 3 3 3 3 3 3 3 3 3 3 3 3 3 3 3 3 3 3 3 3 3 3 3 3 3 3 3 3 3 3 3 3 3 3 3 3 3 3 3 3 3 3 3 3 3 3 3 3 3 3 3 3 3 3 3 3 3 3 3 3 3</td> <td></td>                                                                                                    | 1 3 3 3 3 3 3 3 3 3 3 3 3 3 3 3 3 3 3 3 3 3 3 3 3 3 3 3 3 3 3 3 3 3 3 3 3 3 3 3 3 3 3 3 3 3 3 3 3 3 3 3 3 3 3 3 3 3 3 3 3 3 3 3 3 3 3 3 3 3 3 3 3 3 3 3 3 3 3 3 3 3 3 3 3 3 3 3 3 3 3 3 3 3 3 3 3 3 3 3 3 3 3 3 3 3 3                                                                                                    |         |
|                                       |                                    |                        |         |                                                                                                    | 4 1 1 1 1 1 1 1 1 1 1 1 1 1 1 1 1 1 1 1                                                                                                    |         |
| 3 Perez, Sidney (No Tag)              | CANCEL GENERATE                    |                        | 1       | story (Gar Boy (Gar )<br>Page (Gar )<br>Page (Ga | Ant<br>al?<br>PigD6<br>Max Wom<br>Max Wom |         |
|                                       |                                    |                        |         | Book 1 Book 2 Book 3                                                                                                    | <u>₹</u> <u>₹</u> <u>₹</u> <u>₹</u> <u>₹</u> <u>₹</u> <u>₹</u> <u>₹</u> <u>₹</u> <u>₹</u> <u>₹</u> <u>₹</u> <u>₹</u> <u></u>                                                                                                    |         |
| 2 Webber, Mo (No Tag)                 | Litel 2/ 1 Usgraded                |                        |         | Mastery 5                                                                                                    |                                                                                                    |         |
|                                       |                                    |                        |         | 4 4 4 4 4 4 4 4 4 4 4 4 4 4 4 4 4 4 4 4 4 4 4 4 4 4 4 4 4 4 4 4 4 4 4 4 4 4 4 4 4 4 4 4 4 4 4 4 4 4 4 4 4 4 4 4 4 4 4 4 4 4 4 4 4 4 4 4 4 4 4 4 4 4 4 4 4 4 4 4 4 4 4 4 4 4 4 4 4 4 4 4 4 4 4 4 4 4 4 4 4 4 4 4 4 4 4                                                                                                    | 4 4 4 4   3 3 3 3 3 3 3 3 3 3 3 3 3 3 3 3 3 3 3 3 3 3 3 3 3 3 3 3 3 3 3 3 3 3 3 3 3 3 3 3 3 3 3 3 3 3 3 3 3 3 3 3 3 3 3 3 3 3 3 3 3 3 3 3 3 3 3 3 3 3 3 3 3 3 3 3 3 3 3 3 3 3 3 3 3 3 3 3 3 3 3 3 3 3 3 3 3 3 3 3 3 3                                                                                                    |         |
|                                       |                                    |                        |         | Correct 2 2 2 2 2 2 2 2 2 2 2 2 2 2 2 2 2 2 2                                                                                                    |                                                                                                    |         |
|                                       |                                    |                        |         | Story Yoo Con Little Con Story Story                                                                                                    | Pri<br>Brap<br>Ba Cali<br>Ba Cali<br>Ba Cali<br>Ba Calina<br>Internet<br>Ba Calina<br>Internet<br>Ba Calina<br>Internet<br>Ba Calina<br>Internet<br>Ba Calina<br>Internet<br>Ba Calina<br>Internet<br>Ba Calina<br>Ba Calina<br>Calina<br>Calina<br>Calina<br>Calina<br>Calina<br>Calina<br>Calina<br>Calina<br>Calina<br>Calina<br>Calina<br>Calina<br>Calina<br>Calina<br>Calina<br>Calina<br>Calina<br>Calina<br>Calina<br>Calina                                                                                                    |         |
|                                       |                                    |                        |         | A The Line of A The Line of A                                                                                                    | N N N N N N N N N N N N N N N N N N N                                                                                                    |         |
|                                       |                                    |                        |         | Book 1 Date Story Workhook Pages                                                                                                    | Inelling Pages Comments                                                                                                    |         |
|                                       |                                    |                        |         | Story 1: The Boy 1 2 3 4 5 6 7 6 1                                                                                                    | 3 4 5 6 7                                                                                                    |         |
|                                       |                                    |                        |         | Blary 2: The Girl 10 10 10 10 10 10 10 10 10 10 10 10 10                                                                                                    | 50 11 52 13 14                                                                                                    |         |
|                                       |                                    |                        | 1       | Story 3: The Dog 25 28 27 28 29 30 31 32 15 5                                                                                                    | 17 19 19 20 21                                                                                                    |         |
|                                       |                                    |                        | 5       | Blory 4: The Cat 2 1 4 4 45 40 22 2                                                                                                    | 24 25 28 27 28                                                                                                    |         |
|                                       |                                    |                        | 3       | Story 5: The Frog 04 00 07 00 00 07 00 00 20 3                                                                                                    | 31 32 33 34 25                                                                                                    |         |
|                                       |                                    |                        | 1       | Story 6: The Girl. The Boy                                                                                                    |                                                                                                    |         |
|                                       |                                    |                        |         | Roview 80 81 82 83 84 85                                                                                                    |                                                                                                    |         |

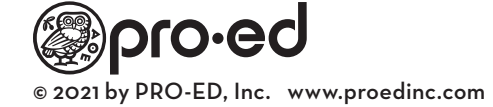